## 1. Go to <u>www.commonapp.org</u>

2. Click on "create an account" in the upper right-hand corner.

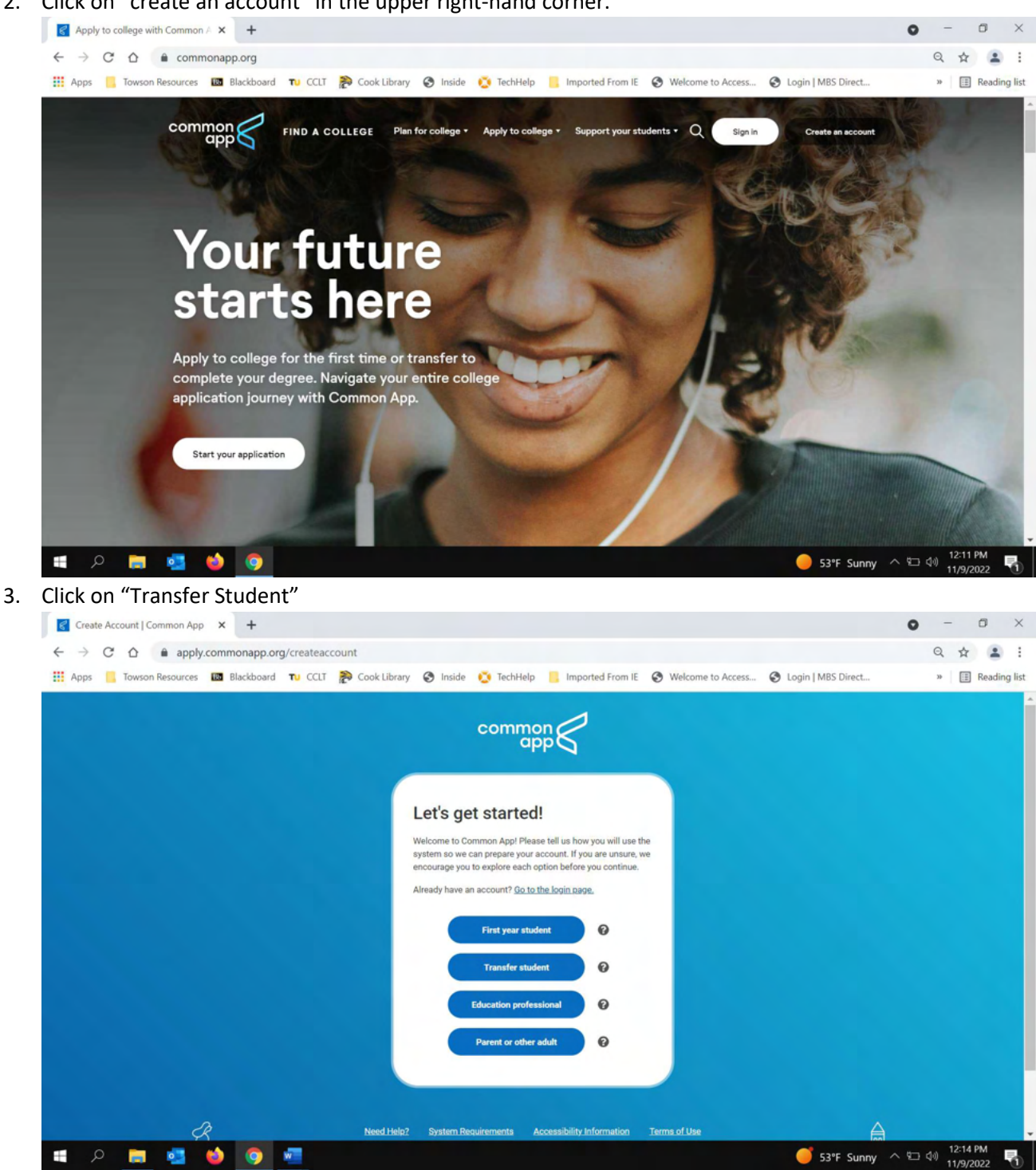

4. Complete all necessary information to complete your Common App account

| $\leftrightarrow$ $\rightarrow$ C $\triangle$ apply.transfer.common                                                                                                    | happ.org/applicant-ux/#/userAccou                                                                                                    | int                                                                                                    |                                               |                                             | 07                                                                                                    | Q 🕁                                      |                                                                                                    |
|----------------------------------------------------------------------------------------------------|----------------------------------------------------------------------------------------------------|----------------------------------------------------------------------------------------------------|-----------------------------------------------|---------------------------------------------|----------------------------------------------------------------------------------------------------|------------------------------------------|----------------------------------------------------------------------------------------------------|
| Apps 🧧 Towson Resources 📴 Blackboard                                                                                                    | TU CCLT P Cook Library 🔇 Ins                                                                                                    | ide 🚺 TechHelp 📙 Imported From IE                                                                                                    | Welcome to Access                             | S Login   MBS Direct                        |                                                                                                    | »                                        | Reading lis                                                                                                    |
|                                                                                                    |                                                                                                    |                                                                                                    |                                               |                                             |                                                                                                    |                                          |                                                                                                    |
|                                                                                                    |                                                                                                    |                                                                                                    |                                               |                                             |                                                                                                    |                                          |                                                                                                    |
|                                                                                                    | Crea                                                                                                    | ate an Accou                                                                                                    | int                                           |                                             |                                                                                                    |                                          |                                                                                                    |
|                                                                                                    |                                                                                                    |                                                                                                    |                                               |                                             |                                                                                                    |                                          |                                                                                                    |
|                                                                                                    | The information below will b<br>you apply. Please provide co                                                                                                    | e provided to the admissions offices at the<br>mplete and accurate information. Within th<br>addresses and alternate many details                                                                                                    | programs to which<br>ae application, you will |                                             |                                                                                                    |                                          |                                                                                                    |
|                                                                                                    | be able to specify additional                                                                                                    | addresses and alternate name details.                                                                                                    | * Indicates required field                    |                                             |                                                                                                    |                                          |                                                                                                    |
|                                                                                                    | Your Name                                                                                                    |                                                                                                    |                                               |                                             |                                                                                                    |                                          |                                                                                                    |
|                                                                                                    | Title                                                                                                    |                                                                                                    |                                               |                                             |                                                                                                    |                                          |                                                                                                    |
|                                                                                                    | <ul> <li>First or Given Name</li> <li>Middle Name</li> </ul>                                                                                                    | Best                                                                                                    |                                               |                                             |                                                                                                    |                                          |                                                                                                    |
|                                                                                                    | * Last or Family Name                                                                                                    | Ever                                                                                                    |                                               |                                             |                                                                                                    |                                          |                                                                                                    |
|                                                                                                    | Suffix (Jr., Sr., III, etc.)                                                                                                    |                                                                                                    |                                               |                                             |                                                                                                    |                                          |                                                                                                    |
|                                                                                                    | Display Name                                                                                                    |                                                                                                    |                                               |                                             |                                                                                                    |                                          |                                                                                                    |
|                                                                                                    |                                                                                                    |                                                                                                    |                                               |                                             |                                                                                                    |                                          |                                                                                                    |
| • • • • • •                                                                                                    |                                                                                                    |                                                                                                    |                                               | C CONT. Comme                               | A 10 4                                                                                                    | , 12:19                                  | PM                                                                                                    |
| 🕂 🔎 📻 💁 🍪 🧿 I                                                                                                    | w                                                                                                    |                                                                                                    |                                               | 53°F Sunny                                  | ^ %⊡ 4                                                                                                    | ) 12:19<br>) 11/9/                       | орм<br>2022 🐧<br>Ф Х                                                                                                    |
| <ul> <li>Common App for transfer   Creat: x +</li> <li>Common App for transfer   Creat: x +</li> <li>C △ a apply.transfer.common</li> </ul>                                                                                                    | w<br>napp.org/applicant-ux/#/userAccou                                                                                                    | int                                                                                                    |                                               | 🥑 53°F Sunny                                | ^ %⊡ (1<br>⊙                                                                                                    | ) 12:19<br>11/9/<br>−<br>Q ☆             | PM<br>2022 €                                                                                                    |
| <ul> <li>Common App for transfer   Creal ×</li> <li>Common App for transfer   Creal ×</li> <li>Common App for transfer.common</li> <li>Apps</li> <li>Towson Resources</li> <li>Blackboard</li> </ul>                                                                                                    | napp.org/applicant-ux/#/userAccou                                                                                                    | int<br>ide 🔇 TechHelp 🔋 Imported From IE                                                                                                    | Welcome to Access                             | S3°F Sunny                                  | <ul> <li></li> <li></li> <li><!--</td--><td>) 12:19<br/>) 11/9/<br/>-<br/>Q ☆<br/>» [ []</td><td>2022</td></li></ul>                                   | ) 12:19<br>) 11/9/<br>-<br>Q ☆<br>» [ [] | 2022                                                                                                    |
| Common App for transfer   Creat × +         ← → C △ ● apply.transfer.common         Apps ■ Towson Resources ■ Blackboard                                                                                                    | w<br>happ.org/applicant-ux/#/userAccou<br>Tu CCLT P Cook Library O Ins<br>Useramer A<br>Useramer A<br>O<br>Useramer A<br>Useramer A<br>Userame | Int<br>ide TechHelp Imported From IE<br>d Password<br>to a least on bower and upper case letter, one number, and a                                                                                                    | Welcome to Access                             | S3°F Sunny S1°F Sunny S1°F Sunny S1°F Sunny | <ul> <li></li> <li></li> <li><!--</td--><td>) 12:19<br/>) 11/9/<br/>⊂<br/>Q ☆<br/>»   Œ</td><td>PPM<br/>2022<br/>C &gt;<br/>Reading lit</td></li></ul> | ) 12:19<br>) 11/9/<br>⊂<br>Q ☆<br>»   Œ  | PPM<br>2022<br>C ><br>Reading lit                                                                                                    |
| Common App for transfer   Creal X +     C      C      App for transfer   Creal X +     Apps Towson Resources Blackboard                                                                                                    | w<br>happ.org/applicant-ux/#/userAccou<br>T CCLT え Cook Library え m<br>Username and<br>Vor username and<br>Username and<br>Us                                                  | Int<br>ide Cathelp Imported From IE<br>d Password<br>at be at least 6 obracters. Your password must be a minimum<br>fain at least of lease and upper case letter, one number, and a<br>memory                                                                                                    | Welcome to Access                             | S3ºF Sunny                                  | <ul> <li>4⊡ ↓</li> <li>0</li> </ul>                                                                                                    | ) 12:19<br>11/9/<br>-<br>Q ☆<br>»   Ⅲ    | 2 PM<br>2022<br>202<br>202 |
| <ul> <li>Common App for transfer   Creal × +</li> <li>C @ @ apply.transfer.common</li> <li>Apps ☐ Towson Resources @ Blackboard</li> </ul>                                                                                                    | tapp.org/applicant-ux/#/userAccou<br>To CCIT இ Cook Library @ Ins<br>Usernment<br>Usernment<br>Usernment<br><sup>1</sup> Osenare<br><sup>2</sup> Osenare<br><sup>2</sup> Stasset                                                                                                    | Int<br>ide TechHelp Imported From IE<br>d Password<br>tan at blast of characters. Your password must be a minimum<br>tan at blast one lower and upper case letter, one number, and a<br>metricum                                                                                                    | Welcome to Access                             | S3°F Sunny                                  | ~ % 4                                                                                                    | ) 12:19<br>11/9/<br>−<br>≈ 1<br>         | 2022                                                                                                    |
| Common App for transfer   Creat X +     C      Apps Towson Resources Blackboard                                                                                                    | v<br>happ.org/applicant-uu//#/userAccou<br>v<br>CCLT                                                                                                    | Int<br>ide  TechHelp Imported From IE d Password to a least of obvices. Your passood must be a minimum tain at least one lower and upper case letter, one number, and a mentum Tury passood must meet hairs minimal regionments. Minimum of Educates J Supersamilier J Supersamilier J Supersami                                 | Welcome to Access                             | 53°F Sunny                                  | <ul> <li>♥= ↓</li> <li>♥</li> </ul>                                                                                                    | ) 12:19<br>) 11/9/<br>−<br>≈ [ []        | PPM<br>2022                                                                                                    |
| Common App for transfer   Creal X +     Apps C      Towson Resources Blackboard                                                                                                    | v<br>napp.org/applicant-ux/#/userAccou<br>v CcLT  v CcLT v CcLT v v cokutary v v v v v v v v v v v v v v v v v v v                                                                                                    | Int<br>ide State TechHelp Imported From IE<br>d Password<br>with a least one hower and upper case letter, one number, and a<br>memory<br>memory<br>Vory assent frame, met these normal regioneries:<br>Norman if d Deasters -<br>1 Species New -<br>1 Species New -<br>1 Species New -<br>1 Species New -<br>1 Species New -<br>1 Species New -<br>1 Species New -                                                                                                    | Welcome to Access                             | € Login   MBS Direct                        | < 40 4                                                                                                    | ) 12:15<br>11/9/<br>−<br>⊂               | PM<br>2022                                                                                                    |
| Common App for transfer   Creat X +<br>Common App for transfer   Creat X +<br>Common App | Anapp.org/applicant-ux/#/userAccou                                                                                                    | Int I IIIIIIIIIIIIIIIIIIIIIIIIIIIIIIIII                                                                                                    | Welcome to Access                             | S3°F Sunny                                  | <ul> <li>See 4</li> <li>O</li> </ul>                                                                                                    | ) 12:19<br>11/9/<br>−<br>Q ✿             | PM<br>2022                                                                                                    |
| Common App for transfer [Creal X +     C 	 Apps 	 Towson Resources 	 Blackboard                                                                                                    | App.org/applicant-ux/#/userAccou                                                                                                    | Int<br>ide  ide  TechHelp Imported From IE Imported From IE Imported From IE Imported From IE Imported From IE Imported Forester Imported Forester Imported Fo                                 | ef 6 aprecial                                 | S3°F Sunny                                  | <ul> <li>• ■ ↓</li> </ul>                                                                                                    | ) 12:19<br>  11/9/<br>  −<br>  −         | PM<br>2022                                                                                                    |
| Common App for transfer [Creat X +     C      Apps Towson Resources Blackboard                                                                                                    | Terms and CC  Terms and CC                                                                                                    | Int<br>ide V TechHelp Imported From IE<br>d Password<br>tan at least one lower and upper case letter, one number, and a<br>memory<br>for the second to the second must be a memory one<br>tan at least one lower and upper case letter, one number, and a<br>memory<br>for the second must be the second must be a memory<br>for the second must be the second must be a<br>second must be a second must be a<br>provided one of the second must be a memory<br>in the second must be the second must be a<br>provided one of the second must be a memory without limiting the<br>segment of the second must be for a sourcesse without provides must be<br>provided one of the second must be a memory without limiting the<br>segment tan a society fine life for any suppose without provides must be<br>provided one of the second must be a second must be assored as the second must be a second must be a second mu | Welcome to Access                             | € S3*F Sunny<br>Cogin   MBS Direct          | <ul> <li>• ■ ↓</li> </ul>                                                                                                    | ) 12:11/9/<br>-<br>Q ☆ :                 | PM<br>2022                                                                                                    |
| Common App for transfer [Creat X + C -> C  Towson Resources  Blackboard                                                                                                    | Terres of the second of the second of the                                                                                                    | Int<br>ide Second<br>d Password<br>tan it least one lower and topper cases letter, one number, and a<br>mention<br>mention<br>mention<br>mention<br>Menomy of Chausies                                                                                                    | Welcome to Access                             | € S3°F Sunny<br>Cogin   MBS Direct          |                                                                                                    | ) 12:11/9)<br>-<br>- Q ✿<br>* I          | PM<br>2022                                                                                                    |
| <ul> <li>Common App for transfer   Creal × +</li> <li>C</li></ul>                                                                                                    | v<br>app.org/applicant-ux/#/userAccour<br>v CCII ≷ Cook Library                                                                                                    | Int intervention of damages our property. Without limiting the upgreated stress of the second stress of the second                                   | Welcome to Access                             | € S3°F Sunny                                | <ul> <li>► 10</li> <li></li> </ul>                                                                                                    | ) 12:19<br>11/9/<br>−<br>−               | PM<br>2022                                                                                                    |
| Common App for transfer [Creat X +<br>Common App for transfer   Creat X +<br>C - C - A apply transfer.common<br>Apps Towson Resources Blackboard<br>Blackboard                                                                                                    | App.org/applicant-ux/#/userAccour  To CCUT                                                                                                    | Int<br>ide  TechHelp Imported From IE Imported From IE Imported From IE Imported From IE Imported From IE Imported From IE Imported From Imported From IE Imported From Imported From IE Imported From Imported From Imported Imported From Imported From Imported From Imported Imported From Imported From Imported From Imported Imported From Imported From Imported From Imported From Imported Imported From Imported From Imported                                  | Welcome to Access                             | S3°F Sunny                                  | <ul> <li>• •□ ↓</li> </ul>                                                                                                    | ) 12:11<br>11/9/<br>−<br>-<br>-<br>-     | PM<br>2022                                                                                                    |

5. Once you have completed your Common App account, you will be asked to complete your extended profile Once you complete the extended profile click "Save Changes"

| 4      | apply.transfer                  | .commonapp.org/applic    | ant-ux/#/prog | ramsearcn/new         |                  |                     |                    | 4 2 .              |
|--------|---------------------------------|--------------------------|---------------|-----------------------|------------------|---------------------|--------------------|--------------------|
|        | Apps 🧧 Towson Resources 🔟 Bla   | ickboard TU CCLT 🎘       | Cook Library  | 🕄 Inside 🔅 TechHelp 📒 | Imported From IE | Welcome to Access ③ | Login   MBS Direct | » 🗄 Reading        |
| con    | app C                           |                          |               |                       |                  |                     |                    | ? 🖙                |
| Bac    | k to Extended Profile           |                          |               | Add Program           | ms               |                     |                    |                    |
| find P | rogram   View Selected Programs |                          |               | Tewnord               | Q, 🛛 Filters     |                     |                    | Eroar Invitation I |
| 88     | Program Name                    | Country                  | City          | State                 | Start Term       | Deadine @           | Fee                | Admission Plan     |
| owso   | UNIVERSITY                      |                          |               |                       |                  |                     |                    |                    |
| *      | Fail 2023                       | United States of America | Towson        | MD                    | Fall             | 06/01/2023          | 45                 | Regular            |
| •      | Spring 2023                     | United States of America | Towson        | MD                    | Spring           | 11/15/2022          | 45                 | Regular            |
|        | Summer 2023                     | United States of America | Towson        | MD                    | Summer           | 06/01/2023          | 45                 | Regular            |
|        |                                 |                          |               |                       |                  |                     |                    |                    |
|        |                                 |                          |               |                       |                  |                     |                    |                    |
|        |                                 |                          |               |                       |                  |                     |                    |                    |
|        |                                 |                          |               |                       |                  |                     |                    |                    |
|        |                                 |                          |               |                       |                  |                     |                    |                    |
|        |                                 |                          |               |                       |                  |                     |                    |                    |
|        |                                 |                          |               |                       |                  |                     |                    |                    |

53°F Sunny ^ 9⊡ (1) 11/9

## 6. On the next page under "Add Programs" page, type "Towson" into the search box

## 🔳 🔉 🛤 💶 🔞 🌍 🖷

7. Click the + symbol next to "Fall 2023" to select your starting semester, then click "Continue on the bottom of the screen.

8. Review your application selection to make sure you have chosen the right university and starting semester – Click "Continue to My Application (If applying while at the Open House, you will not pay the application fee).

| e - C B appry.uarister.comme                                               | happ.org/applicant=ux/#/user/new/selecterograms/re                           | viewProgramselections                                                       | × 1                       |
|----------------------------------------------------------------------------|------------------------------------------------------------------------------|-----------------------------------------------------------------------------|---------------------------|
| Apps Conson Resources Dackboard                                            | TU CCLT 🎅 Cook Library 🚱 Inside 💆 TechHelp                                   | Imported From IE 😵 Welcome to Access                                        | Cogin   MBS Direct » 🗄 Re |
| common C                                                                   |                                                                              |                                                                             | ?                         |
|                                                                            |                                                                              | W Your                                                                      |                           |
|                                                                            | Program                                                                      | Selections                                                                  |                           |
|                                                                            | Entrograms you have se                                                       | Nected. If you are ready to start your                                      |                           |
|                                                                            | application, click the Continue To My<br>Program? Click Add More Programs. Y | Application button below: Missing a<br>ou can add more programs at anytime. |                           |
|                                                                            | APPLICATIONS READY                                                           |                                                                             |                           |
|                                                                            | 0 \$45.00                                                                    | Continue To My Application                                                  |                           |
|                                                                            | Sort By Deadline Y                                                           |                                                                             |                           |
|                                                                            |                                                                              |                                                                             |                           |
|                                                                            | Fail 2023 Deadine 06/01/2023                                                 |                                                                             |                           |
|                                                                            | -                                                                            |                                                                             |                           |
|                                                                            |                                                                              |                                                                             |                           |
|                                                                            |                                                                              |                                                                             |                           |
|                                                                            |                                                                              |                                                                             |                           |
|                                                                            |                                                                              |                                                                             |                           |
|                                                                            |                                                                              |                                                                             |                           |
| System Requirements Help Center Contact Us Privacy Policy (updated July 31 | 2019) Terms of Use License Agreement in Pamanhip with LLAISON (2019)         |                                                                             |                           |
| © 2022 Liaison International. All Rights Reserved                          |                                                                              |                                                                             |                           |

10. On the My Application page, click on "Personal Information" and complete all of the required sections. As you finish and save each section, the next will open for you to complete.

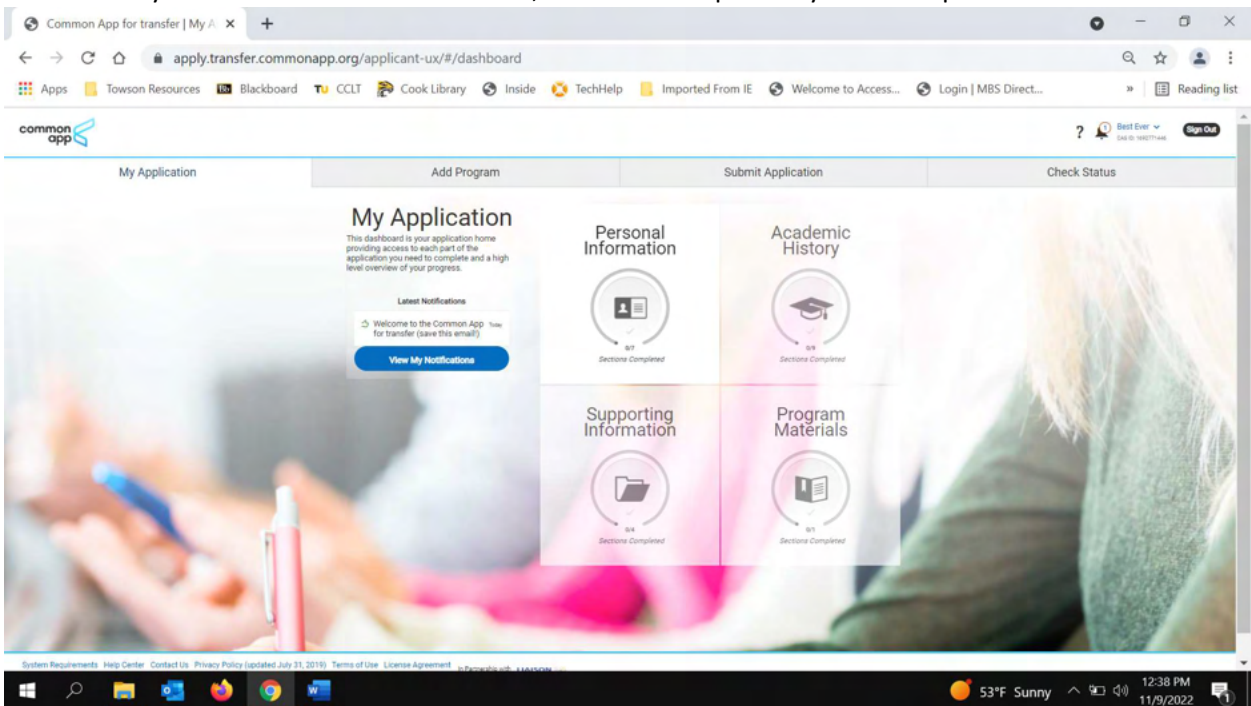

- 12. Under Academic History, on the High School Attended page, click "Add High School". Fill in the country if outside of the U.S.. If high school attended in the US, type in the city and state in the search box. You will then select the city and state, after which schools in that region will appear for you to select.
- 13. Continue completing the high school attended second page. You will be asked to verify the information as correct. Once you do, select "Continue on to next section"

11.

14. On the Colleges Attended page click "Add a College or University". Type in the name of your university or community college and select from the list. Complete all requested information.

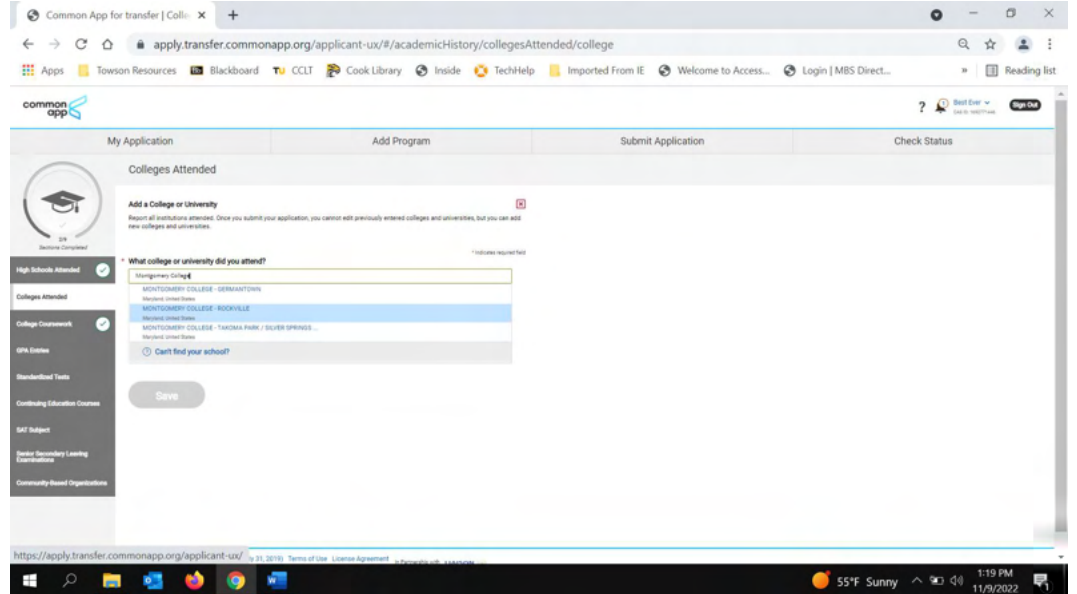

15. Verify your college and universities attended are correct on the last page of "Colleges Attended" section. Important: If you did not hand deliver a sealed official transcript to the representatives at the open house, please be sure you request your official transcript to be sent through Parchment. This can be done by hitting the "order" word next to transcript types located at the bottom of the page. If you have provided an official transcript in person, you can skip this step.

| Common App for                           | transfer   Colle × G What Is an Associate of Arts Deg ×                                                                                                    | +                                                                                                    | • - • ×                                     |
|------------------------------------------|----------------------------------------------------------------------------------------------------|----------------------------------------------------------------------------------------------------|---------------------------------------------|
| < → C ∆                                  | apply.transfer.commonapp.org/applicant-ux/#/acade                                                                                                    | micHistory/collegesAttended                                                                                                    | ९ 🕁 🚨 :                                     |
| 👬 Apps 📒 Towsc                           | in Resources 🔞 Blackboard 🛛 TU CCLT 🍃 Cook Library 🤅                                                                                                    | ) Inside 🐞 TechHelp 🔋 Imported From IE 😵 Welcome to A                                                                                            | ccess 📀 Login   MBS Direct » 📳 Reading list |
|                                          | Colleges Attended                                                                                                    |                                                                                                    |                                             |
|                                          | Report your previous and current colleges.<br>Include all colleges:                                                                                                    |                                                                                                    |                                             |
| Bectione Completed High Schools Attended | You have attended, even if there were gaps in your attendance.     That you transferred coursework from.     Even if your previous coursework or major is no longer what you want to study.                                                                                                    |                                                                                                    |                                             |
| Colleges Attended                        | List each college only once. Once you apply to at least one program, you cannot edit your previo<br>however, add new colleges and update ones you are still attending.                                                                                                    | us college list. You can,                                                                                                    |                                             |
| College Coursework                       | If you need to update a submitted application, please contact that college directly. Individual co-<br>updates.                                                                                                    | leges may or may not accept                                                                                                    |                                             |
|                                          | Learn more in our <u>Colleges Attended help article</u> .                                                                                                    |                                                                                                    |                                             |
| OPA Entries                              | If a program you are applying to requires official transcripts:                                                                                                    |                                                                                                    |                                             |
| Standardized Yests                       | Request one official transcript from each college you attended.     Send Transcript II forms with official gaper transcripts by mail.     Electronic transcripts may be sent if your previous college uses them.     If official foreign transcripts are not in English, a cartified English translation must also | e submitted.                                                                                                    |                                             |
| SAT Subject                              | Some colleges will accept unofficial transcripts that you can upload to your application. Your pr<br>unofficial transcripts available in your student portal.                                                                                                    | evious college may have                                                                                                    |                                             |
|                                          | Learn more about the options for sending official transcripts in our Transcripts help articles.                                                                                                    |                                                                                                    |                                             |
| Senior Secondary Leaving<br>Examinations | Add a College or University                                                                                                    |                                                                                                    |                                             |
| Community-Based Organizations            | Colleges and Universities Attended                                                                                                    |                                                                                                    |                                             |
|                                          | MONTGOMERY COLLEGE - ROCKVILLE                                                                                                    | Transcripts Are Required                                                                                                    |                                             |
|                                          | September 2020 - Skill Amending   Semester System   Associate of Ans Degree Earned: May 2023                                                                                                    | You can submit your application before transcripts<br>are received. However, you must submit all<br>required documents is noted to complete your |                                             |
|                                          | Transcript Types                                                                                                    | application.                                                                                                    |                                             |
|                                          | Official Transcript   Not Yet Received  Order                                                                                                    | Your programs require specific transcript types from<br>your colleges and universities attended.                                                 |                                             |
|                                          |                                                                                                    | Official Transcripts                                                                                                    |                                             |
|                                          |                                                                                                    |                                                                                                    |                                             |
|                                          |                                                                                                    |                                                                                                    | *                                           |
| 🖷 A 属                                    | 📑 🧉 🧿 🖷                                                                                                    |                                                                                                    | 🥌 56°F Sunny 🔿 🕮 🕸 11/9/2022 🖏              |

16. Click the College Coursework tab on the left side of the screen and you should receive a message as pictured below.

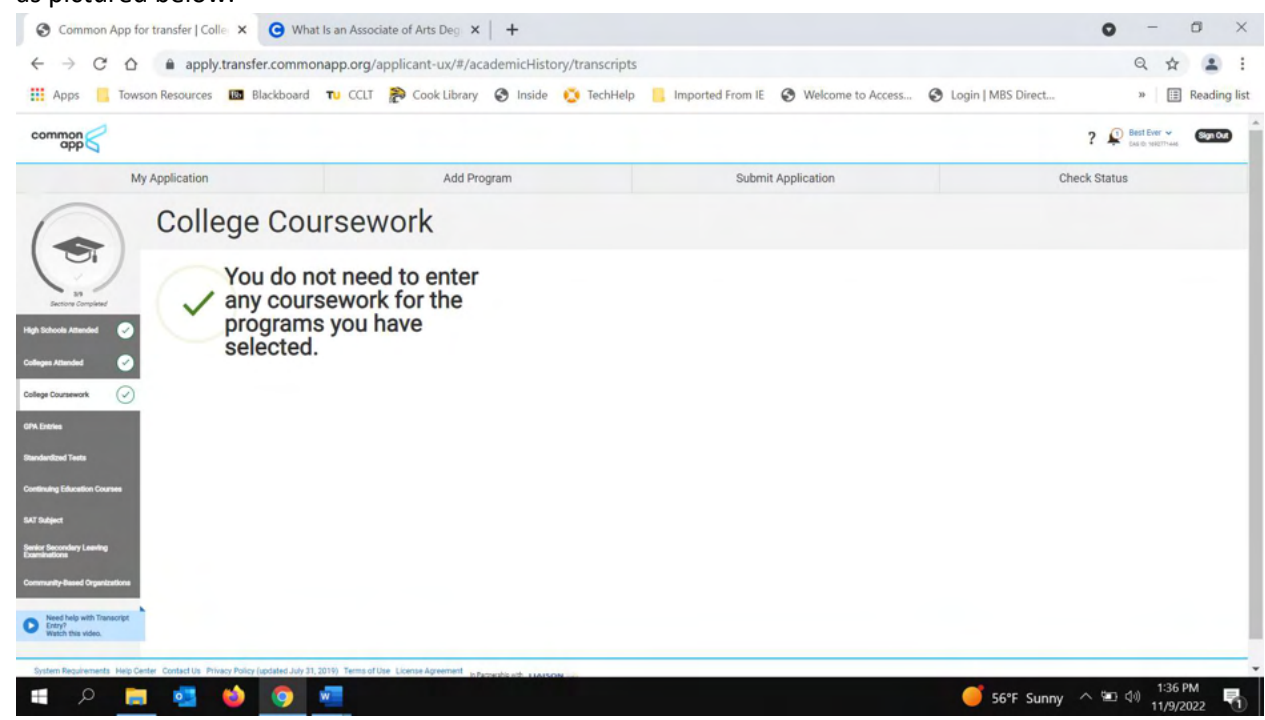

17. Click the GPA Entries Tab. Click "Add GPA". Complete the add GPA section and hit "Save, then "Save and Exit"

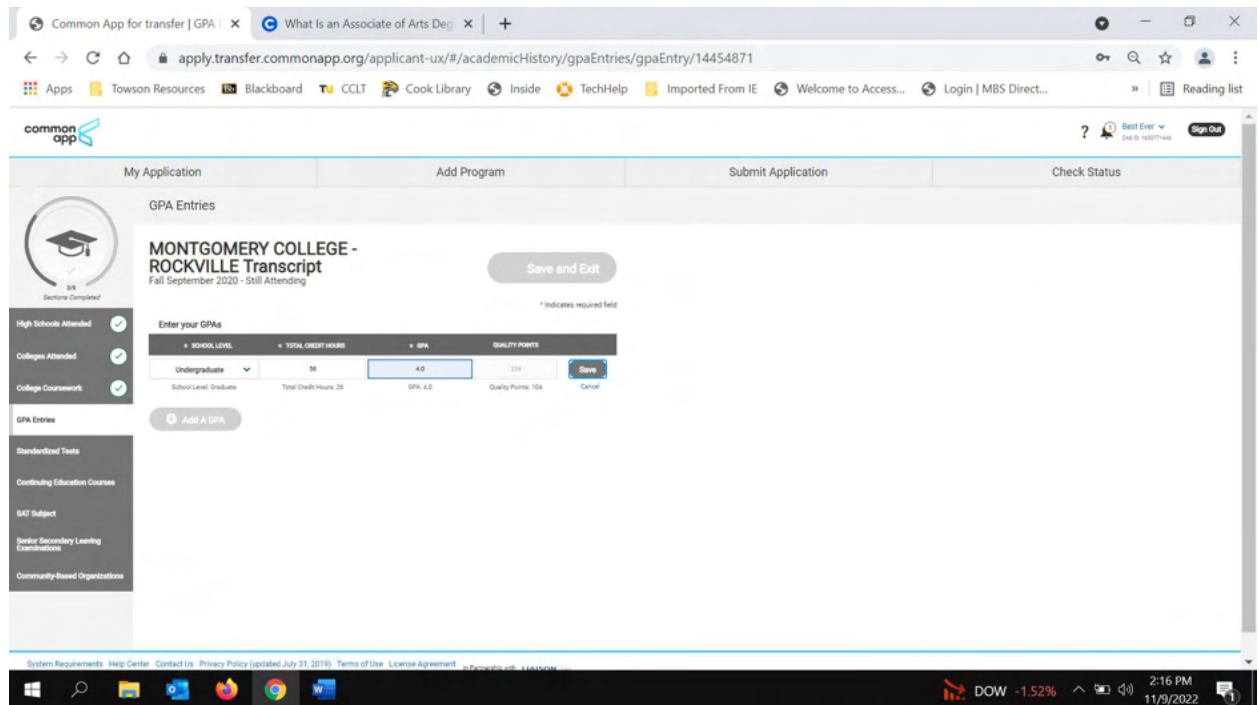

- 18. On Standardized test tab, click on any of the tests you may have taken, or click "I am not adding any standardized tests "if you have not taken any.
- 19. Click the Continuing Education tab and enter any Continuing Education courses you may have taken. If you have none to add, click "I am not adding any Continuing Education Courses"
- 20. On the SAT Subject tab, enter the information for any of the SAT you have taken, including the scores. If you have not yet taken the SAT you can use the date you plan on taking it.

| Common App for transfer   SAT 5 X                                                      | G What Is an Associate of A                      | Arts Deg 🗙 📔 🕇                       |                                      | • - •                          |
|----------------------------------------------------------------------------------------|--------------------------------------------------|--------------------------------------|--------------------------------------|--------------------------------|
| → C ☆ @ apply.trans                                                                    | fer.commonapp.org/applica                        | int-ux/#/academicHistory/sat         |                                      | or Q 🕸 😩                       |
| Apps 📙 Towson Resources 🔝 f                                                            | Blackboard 🛛 CCLT 🎘 C                            | ook Library 😵 Inside 🔅 TechHelp      | Imported From IE 😵 Welcome to Access | Login   MBS Direct » 🖽 Reading |
| nmon                                                                                   |                                                  |                                      |                                      | ? Dest Ever - Sign Cu          |
| My Application                                                                         |                                                  | Add Program                          | Submit Application                   | Check Status                   |
| SAT Su                                                                                 | bject                                            |                                      |                                      |                                |
| Enter any SAT Subject test                                                             | t scores that you wish to report.                |                                      |                                      |                                |
| 279 Drug Submit your appl<br>In you have guessions, learn<br>Once you submit your appl | lication, you cannot edit previously entered ter | sts. However, you can add new tests. |                                      |                                |
| h Attended 🧭                                                                           |                                                  | * Indicates required field           |                                      |                                |
| anded SAT score details                                                                |                                                  |                                      |                                      |                                |
| Tests you wish to report,<br>including tests you expect<br>to take                     | n. 1                                             | ¥                                    |                                      |                                |
| Exam 1 Date Taken or<br>Planned.                                                       | 11/09/2022 🖬 MALEO/YYYY                          |                                      |                                      |                                |
| SAT Subject 1:                                                                         | Writing                                          | ~                                    |                                      |                                |
| SAT Exam Score 1:                                                                      | 790                                              | *                                    |                                      |                                |
|                                                                                        | Save and Continue                                |                                      |                                      |                                |
| ndary Leaving                                                                          |                                                  |                                      |                                      |                                |
|                                                                                        |                                                  |                                      |                                      |                                |
| -Based Organizations                                                                   |                                                  |                                      |                                      |                                |
|                                                                                        |                                                  |                                      |                                      |                                |
|                                                                                        |                                                  |                                      |                                      |                                |
|                                                                                        |                                                  |                                      |                                      |                                |

- 21. Click on the Senior Secondary Leaving Examinations tab. If you completed High School in the U.S. you can skip this step by clicking "Save and continue". If you completed High School outside of the U.S., complete the information on testing and scores as required.
- 22. Click Community Based Organizations tab. Leave the number 0 in the drop down box and hit "Save and Continue"

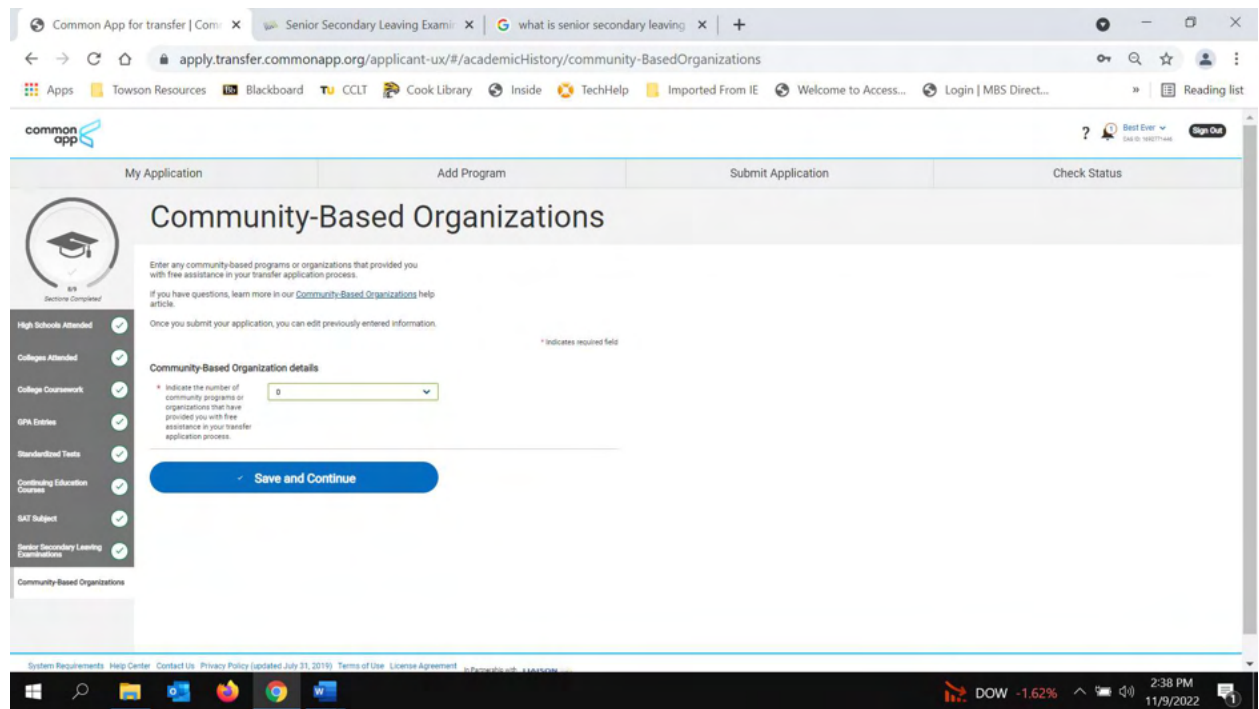

23. On the experiences page, complete any experiences you have / had, or click "I am not adding any experiences" Repeat this process for the Achievements and Document tabs.

24. Click on Affirmation Statements and read through entire statement, checking off each affirmation and typing your name into the box. Save and continue

| Apps 🚺 Tov        | vson Resources 🛅 Blackboard                                                                                                    | 🗤 CCLT 🐉 Cook Library 🔇 Inside 🔅 TechiHel                                                                                                    | Ip 🧧 Imported From IE 😵 Welcome to Access | Login   MBS Direct » I Reading li |
|-------------------|----------------------------------------------------------------------------------------------------|----------------------------------------------------------------------------------------------------|-------------------------------------------|-----------------------------------|
|                   |                                                                                                    |                                                                                                    |                                           | ? 😥 Best Ever 👻 Car Do NECTION    |
|                   | My Application                                                                                                    | Add Program                                                                                                    | Submit Application                        | Check Status                      |
|                   | Affirmation                                                                                                    | Statements                                                                                                    |                                           |                                   |
|                   | Carefully review and respond to the following                                                                                                    | statements to submit your application.                                                                                                    |                                           |                                   |
|                   | You must affirm that all information submitted<br>presented.                                                                                                    | f in the admission process is your own work, factually true, and honestly                                                                                                    |                                           |                                   |
| anno a corpana    | If you have questions, learn more in our Afferr                                                                                                    | ation Statements help article                                                                                                    |                                           |                                   |
| lences 🥪          | Once you submit your application, you cannot                                                                                                    | edit this section.                                                                                                    |                                           |                                   |
| invertents 🥪      |                                                                                                    | * Indicates required field                                                                                                    |                                           |                                   |
|                   | Affirmation Statements                                                                                                    |                                                                                                    |                                           |                                   |
| menta 🤡           | By submitting this application, I affer my understan                                                                                                    | ding of and agreement to the statements found here:                                                                                                    |                                           |                                   |
| nation Statements | Please affirm the following before you submit your a                                                                                                    | pplication.                                                                                                    |                                           |                                   |
|                   | <ul> <li>Loersly that all information submitted in the ad<br/>own work, factually true, and honestly presente<br/>applying and will not be returned to me. Londer<br/>admission revocation, expulsion, or revocation</li> </ul> | mission process - including this application and any other supporting materials -its my<br>4, and that these documents will become the property of the institution to which I am<br>stand that I may be subject to a single of possible discipance actions, holding<br>of course credit, guides, and degree should the information I have centified be failes. |                                           |                                   |
|                   | 🖌 14ffem                                                                                                    |                                                                                                    |                                           |                                   |
|                   | <ul> <li>I agree to notify the institutions to which I am a<br/>application.</li> </ul>                                                                                                    | pplying immediately should there be any change to the information requested in this                                                                                                    |                                           |                                   |
|                   | V Laffern                                                                                                    |                                                                                                    |                                           |                                   |
|                   | <ul> <li>Funderstand that once my application has been<br/>if I wish to provide additional information.</li> </ul>                                                                                                    | submitted it may not be altered in any $wag(i will)$ need to contact the institution directly                                                                                                    |                                           |                                   |
|                   | J LAffern                                                                                                    |                                                                                                    |                                           |                                   |
|                   |                                                                                                    |                                                                                                    |                                           |                                   |

25. On the screen below, be sure to verify your information, then click on the questions tab and answer all questions. IMPORTANT: Answer YES to "Are you planning to enroll at a regional higher education center?". Then select "Shady Grove" from the drop-down box, then select your program from the "Shady Grove Major" drop down box.

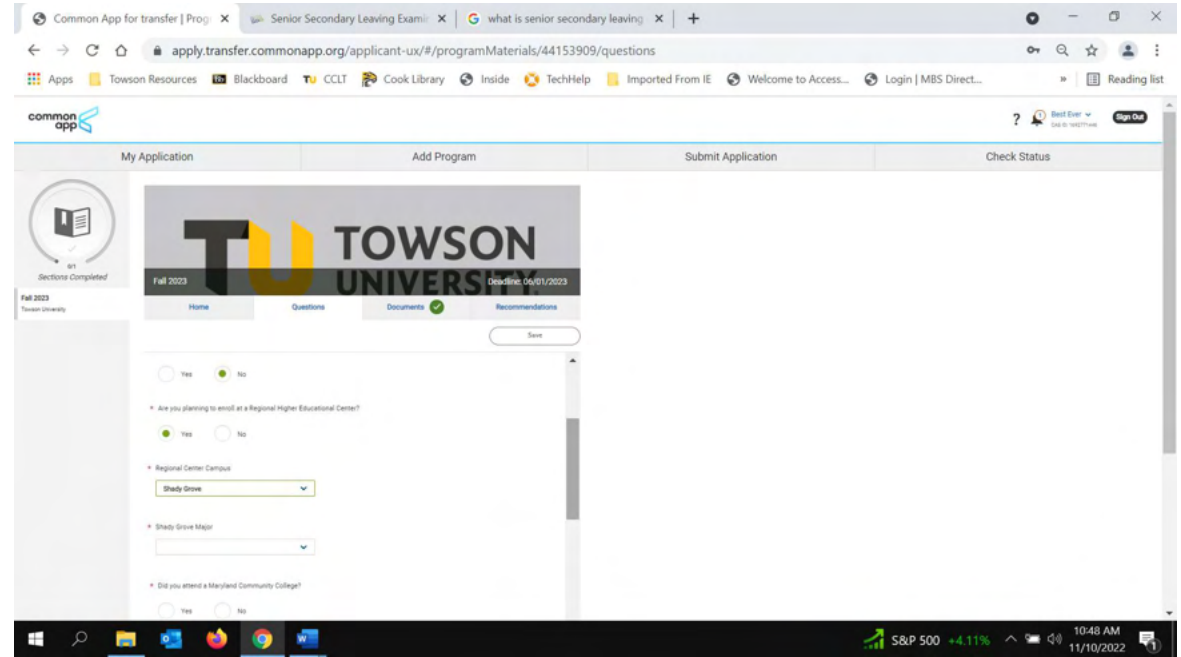

26. Toward the end of the questionnaire you will see "Application Fee Waiver". Select yes in the first drop down box to indicate you would like an application waiver. \* Waivers only apply to open house applicants. If you are applying outside of the open house event, please select "No" to the question "Do you plan on using a Towson Fee waiver"? You will be prompted to pay the application fee towards the end of your application. For those applying at the open house, In the second drop down box select "Transfer Special Waiver" continue filling out the questions until complete. Hit "Save and Continue".

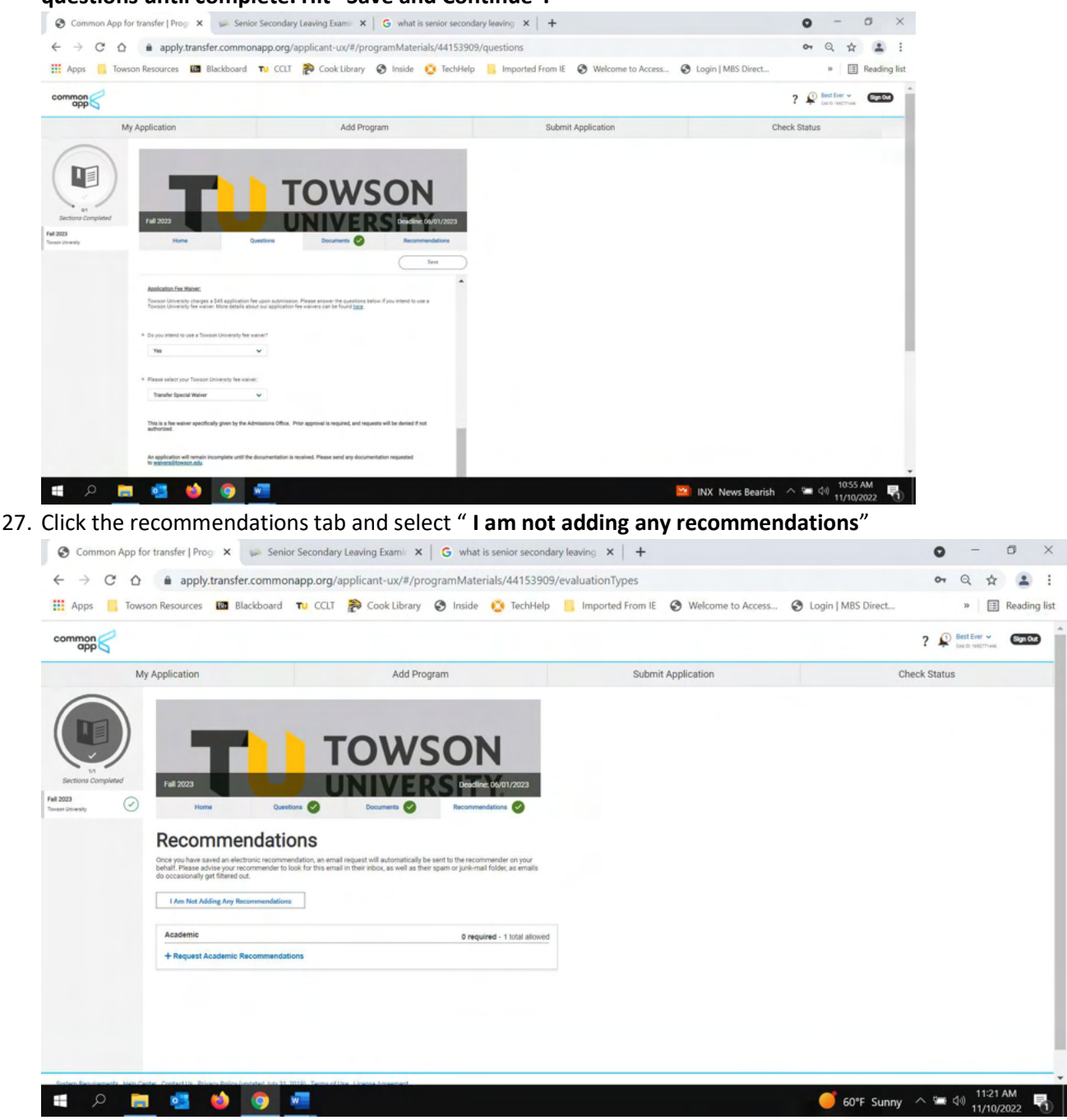

You will then see the following screen:

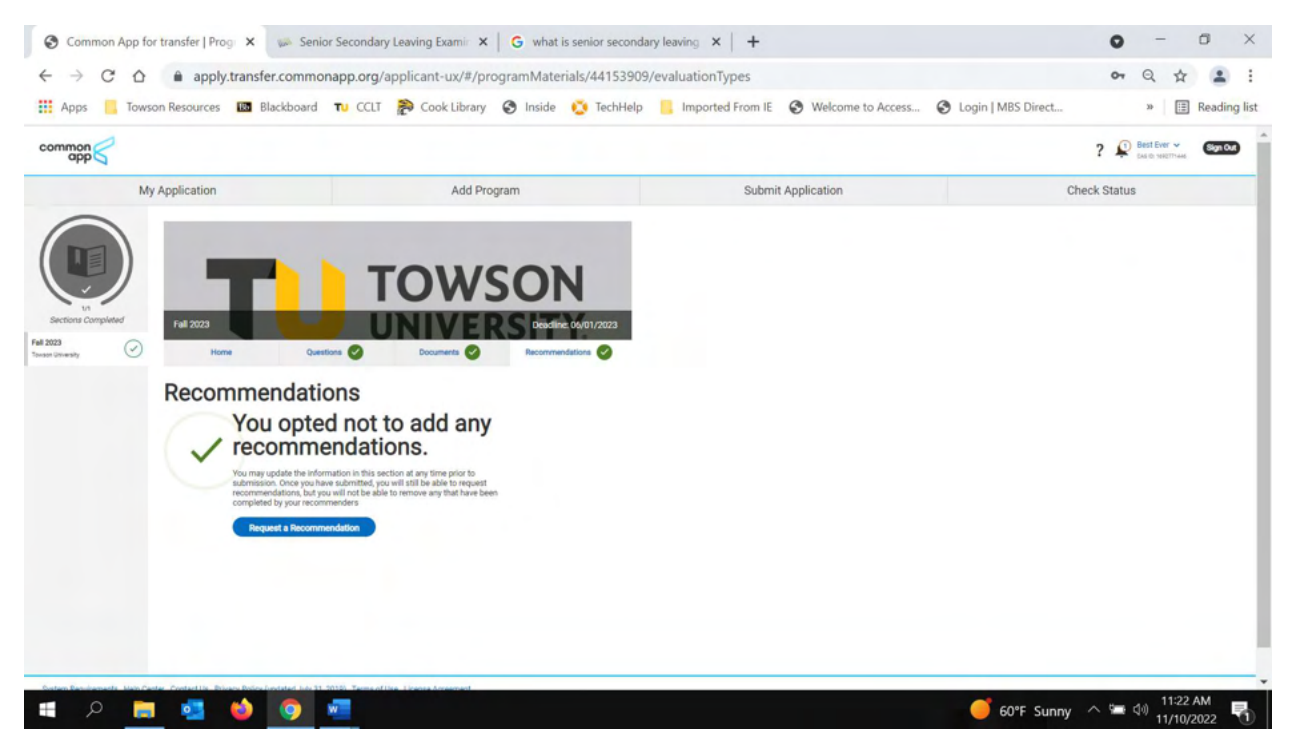

28. Click the "My Application" tab at the top left of the screen. Check that all of your application sections have been completed. If not, click the section which is incomplete and scroll through to see what is missing (you should have 7/7 personal info, 9/9 Academic History, 4/4 Supporting Information, and 1/1 program materials.

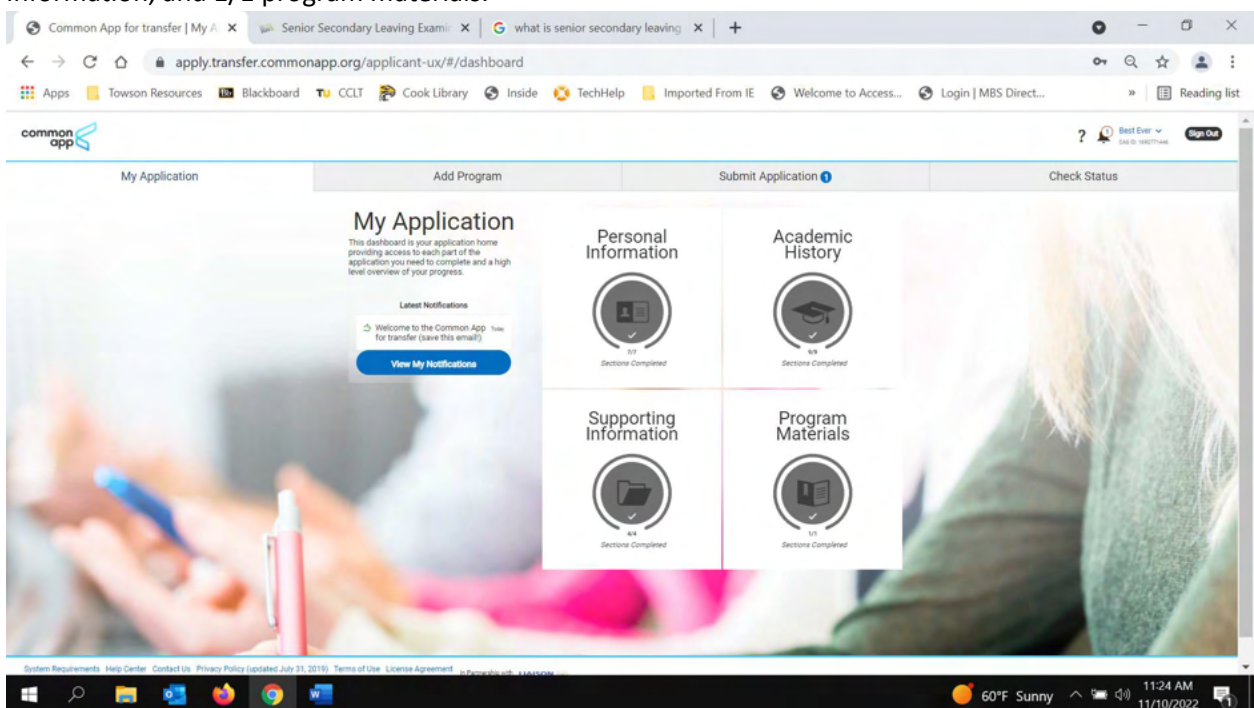

29. Once all sections are complete and you have double checked all of the information in the application, click on the tab "Submit Application". Double check the University and semester that appears is correct, then click "submit". You will then be taken to a page that displays your selected program. If everything is correct, click "Continue"

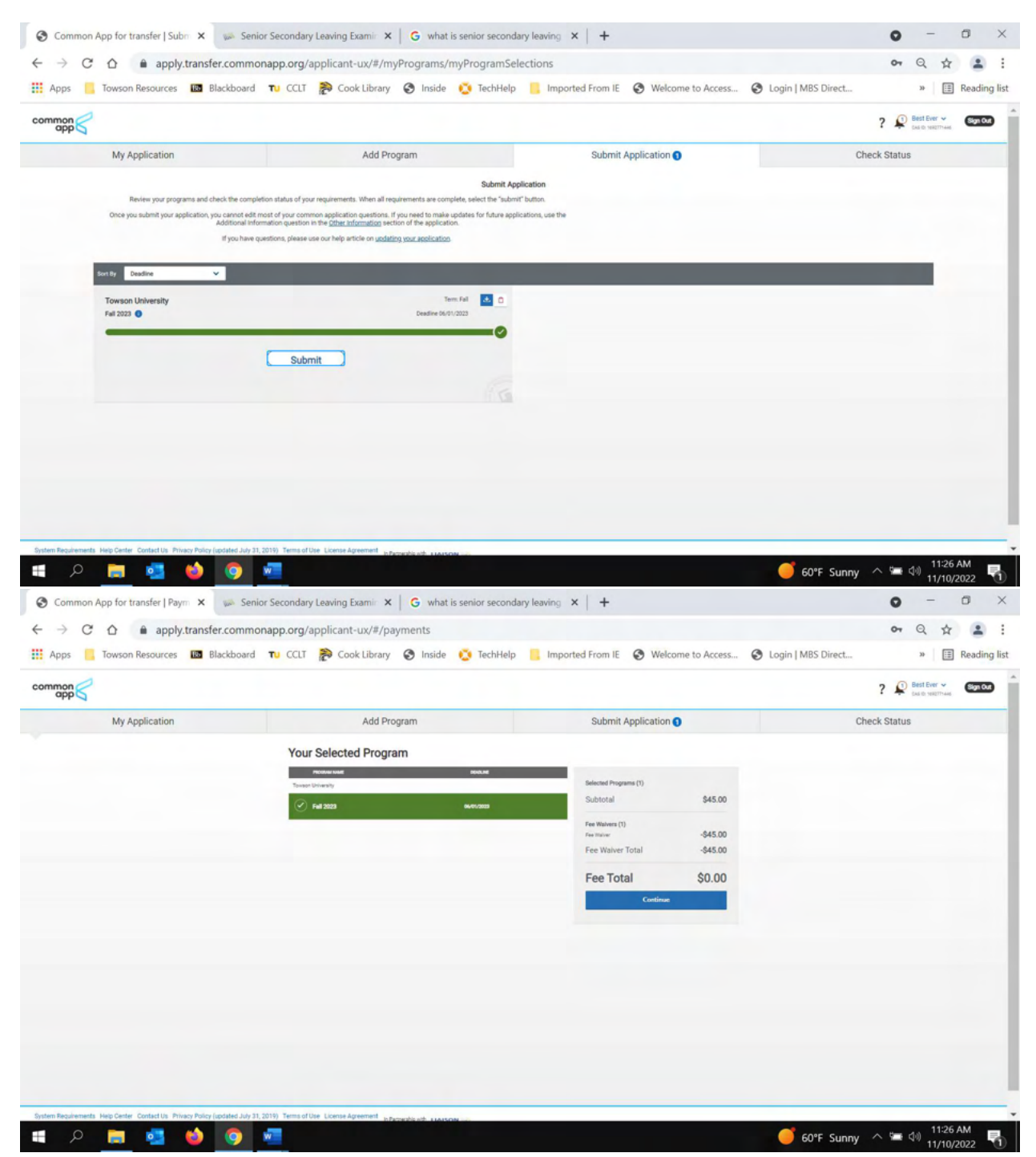

30. You will then need to check the yellow box which appears under "submitting your application". Hit "Submit Application" and your application is now on its way. You will receive an email immediately to let you know the application submission was successful.

| app C                                                                                                    |                                                                                                    |                                                                                                    |                                                                                                    |              | ? 🚇 🖁                                                                                                    | est Ever 🗸                                                                                                    | Sign                    |
|----------------------------------------------------------------------------------------------------|----------------------------------------------------------------------------------------------------|----------------------------------------------------------------------------------------------------|----------------------------------------------------------------------------------------------------|--------------|----------------------------------------------------------------------------------------------------|----------------------------------------------------------------------------------------------------|-------------------------|
| My Application                                                                                                    | Add Program                                                                                                    | Submit Application                                                                                                    | on 🕤                                                                                                    | С            | heck Status                                                                                                    |                                                                                                    |                         |
|                                                                                                    | Review and Submit Your Applications                                                                                                    | to conditions more schwitted                                                                                                    |                                                                                                    |              |                                                                                                    |                                                                                                    |                         |
|                                                                                                    | Prease review your outmission decass below and acchowedge you ve read and understand in<br>* Indicates required f                                                                                                    | eld                                                                                                    |                                                                                                    |              |                                                                                                    |                                                                                                    |                         |
|                                                                                                    | Submitting Your Application<br>Upon application submission, you will not be able to edit most of your information,                                                                                                    | Selected Programs (1)<br>Subtotal                                                                                                    | \$45.00                                                                                                    |              |                                                                                                    |                                                                                                    |                         |
|                                                                                                    | Including your question answers and completed coursework.                                                                                                    | Fee Walvers (1)                                                                                                    |                                                                                                    |              |                                                                                                    |                                                                                                    |                         |
|                                                                                                    |                                                                                                    | Fee Walver Total                                                                                                    | -\$45.00                                                                                                    |              |                                                                                                    |                                                                                                    |                         |
|                                                                                                    | Payment information                                                                                                    | For Total                                                                                                    | 40.00                                                                                                    |              |                                                                                                    |                                                                                                    |                         |
|                                                                                                    | Your submission costs have been fully covered. No Payment is sue at this time.                                                                                                    | Fee Iotal<br>Please do not click the but<br>or refresh this page, or you<br>twice.                                                                                                    | \$0.00<br>ton more than once<br>a may be charged                                                            |              |                                                                                                    |                                                                                                    |                         |
|                                                                                                    |                                                                                                    | Contin                                                                                                    | uc                                                                                                    |              |                                                                                                    |                                                                                                    |                         |
|                                                                                                    |                                                                                                    |                                                                                                    |                                                                                                    |              |                                                                                                    |                                                                                                    |                         |
|                                                                                                    |                                                                                                    |                                                                                                    |                                                                                                    |              |                                                                                                    |                                                                                                    |                         |
|                                                                                                    |                                                                                                    |                                                                                                    |                                                                                                    |              |                                                                                                    |                                                                                                    |                         |
|                                                                                                    |                                                                                                    |                                                                                                    |                                                                                                    |              |                                                                                                    |                                                                                                    |                         |
|                                                                                                    |                                                                                                    |                                                                                                    |                                                                                                    |              |                                                                                                    |                                                                                                    |                         |
|                                                                                                    |                                                                                                    |                                                                                                    |                                                                                                    |              |                                                                                                    |                                                                                                    |                         |
|                                                                                                    |                                                                                                    |                                                                                                    |                                                                                                    |              |                                                                                                    |                                                                                                    |                         |
|                                                                                                    |                                                                                                    |                                                                                                    |                                                                                                    |              |                                                                                                    |                                                                                                    |                         |
|                                                                                                    |                                                                                                    |                                                                                                    |                                                                                                    |              |                                                                                                    |                                                                                                    |                         |
|                                                                                                    |                                                                                                    |                                                                                                    |                                                                                                    |              |                                                                                                    |                                                                                                    |                         |
| lequirements Help Center Contact Us Privacy Policy (update                                                                                                    | d July 31, 2019) Terms of Use License Agreement In Benership with Literation                                                                                                    |                                                                                                    |                                                                                                    |              |                                                                                                    |                                                                                                    |                         |
| Requirements Help Center Contact Us Privacy Policy (update                                                                                                    | d July 31, 2019) Tems of Die License Agreement In Propulsional Association                                                                                                    |                                                                                                    |                                                                                                    | of our c     |                                                                                                    | , 11:28                                                                                                    | AM                      |
| Requirements Help Center Contact Us Privacy Policy (update                                                                                                    | d Alvr 31, 2019. Terms of Use. License Agreement In Parametria action concession of                                                                                                    |                                                                                                    |                                                                                                    | 🥑 60°F Sunny | _ <b>1</b> ∎ ₫                                                                                                    | ) 11:28<br>) 11/10/2                                                                                                    | AM<br>2022              |
| Repulsements Help Genter Contact Us. Philary Policy Locate<br>P                                                                                                    | d July 21, 2019) Terms of Use Liberse Agreement In Persodia adv. HARSON 100                                                                                                    |                                                                                                    |                                                                                                    | 🥌 60°F Sunny | ~ ≌ ¢                                                                                                    | ) 11:28<br>) 11/10/2                                                                                                    | AM<br>2022              |
| Regulamenta Help Gester Contact Us Rivacy Rulcy Lucidate                                                                                                    | d July 31,2010) Tems of One Likense Agreement in Paravola och i Marsona un                                                                                                    |                                                                                                    |                                                                                                    | 60°F Sunny   | ^ <b>≣</b> ₫0                                                                                                    | ) 11:28<br>) 11/10/2                                                                                                    | AM<br>2022              |
| Represents Hug Center Contact Us Philasy Policy (polate                                                                                                    | d July 31, 2010, Terms of Use License Agreement In Properties with a star some                                                                                                    |                                                                                                    |                                                                                                    | 🥑 60°F Sunny | _ <b>s</b> ∎ de                                                                                                    | ) 11:28<br>) 11/10/2                                                                                                    | AM<br>2022              |
| Regulements Heij Center Contact Un Philacy Policy (jacata)                                                                                                    | Adv 31.2010 TemsofOre License Agreement Infrances and Constant of Constant of                                                                                                    | ×   +                                                                                                    |                                                                                                    | 60°F Sunny   | ~ = ¢                                                                                                    | ) 11:28<br>) 11/10/3                                                                                                    | AM<br>2022              |
| Regulements Heip Center Contactus Philacy Policy (potenti                                                                                                    | Autral 2019 Temsoffile Likense Agreement Information of Automation                                                                                                    | ×   +                                                                                                    |                                                                                                    | 60°F Sunny   | <ul> <li>•••</li> <li>••</li> </ul>                                                                                                    | ) 11:28<br>) 11/10/2<br>-<br>Q ☆                                                                                                    | AM<br>2022              |
| Preulvenentis Heip Center Contact UN Philary Policy (jocate<br>P                                                                                                    | Advir 31, 2019) Terms of the Likense Agreement Information and Advir 31, 2019) Terms of the Likense Agreement Information and Advir 31, 2019) Terms of the Likense Agreement Information and Advir 31, 2019) Terms of the Likense Agreement Information and Advir 31, 2019) Terms of the Likense Agreement Information and Advir 31, 2019) Terms of the Likense Agreement Information and Advir 31, 2019) Terms of the Likense Agreement Information and Advir 31, 2019) Terms of the Likense Agreement Information and Advir 31, 2019) Terms of the Likense Agreement Information and Advir 31, 2019, 2019 Terms of the Likense Agreement Information and Advir 31, 2019, 2019, 2019 Terms of the Likense Agreement Information and Advir 31, 2019, 2019, 2                                                                                                    | x   +                                                                                                    |                                                                                                    | 60°F Sunny   | ∧ = 0 0                                                                                                    | ) 11:28<br>11/10/2<br>-<br>Q ☆                                                                                                    | AM<br>2022              |
| Common App for transfer   Pay:: ×<br>Common App for transfer   Pay:: ×<br>Common App for transfer   Pay:                                                                                                    | Adv 31.2010 Tems of Use License Agreement approach and License Agreement approach and License Agreement approach approach and License Agreement approach approach approac                                                                                                    | × +                                                                                                    | Ncome to Access 📀                                                                                           | 60°F Sunny   | <ul> <li>• • • • • • • • • • • • • • • • • • •</li></ul>                                                                                                    | ) 11:28.<br>) 11/10/2<br>–<br>Q ☆                                                                                                    | AM<br>2022<br>D<br>Read |
| Hearements Help Center Contact Us Privacy Policy (jackate<br>Common App for transfer   Payr: ×<br>→ C Δ apply.transfer.cc<br>pps Towson Resources Blackt                                                                                                    | e Jaly 31, 2019, Terms of Use Litense Agreement<br>Senior Secondary Leaving Exami: × G what is senior secondary leaving<br>promonapp.org/applicant-ux/#/payments<br>poard Tv CCLT P Cook Library ⊗ Inside S TechHelp Inne                                                                                                    | ×   +                                                                                                    | elcome to Access 📀                                                                                          | 60°F Sunny   | <ul> <li>C</li> <li>C</li></ul>                                                                                                    | )) 11:28<br>)) 11/10/2<br><br>Q ☆<br>» [ ]]                                                                                                    | AM<br>2022              |
| Common App for transfer   Pay: X<br>Common App for transfer   Pay: X<br>Common App for transfer   Pay: X<br>Common App for transfer Lease<br>Common App for transfer Lease<br>Common App for transf                                                                                                    | dalar 11.2019 Temsefüle Likense Agreement erbewede och statstate<br>Senior Secondary Leaving Exami: × G what is senior secondary leaving<br>promonapp.org/applicant-ux/#/payments<br>poard Tu CCLT P Cook Library ⊗ Inside S TechHelp I Imp                                                                                                    | x   +                                                                                                    | elcome to Access                                                                                            | 60°F Sunny   | <ul> <li>• • • • • • • • • • • • • • • • • • •</li></ul>                                                                                                    | ) 11:28<br>11/10/2<br><br><br>≫   ⊞<br>set Ever ~<br>set NRETHAG.                                                                                                    | AM<br>2022              |
| Requerents       Hep Cerler       Contact Us       Phace Policy (locate)         Ommon       App for transfer   Payrr       X       Image: Contact Us         O       O       Image: Contact Us       Phace Policy (locate)         O       O       Image: Contact Us       Phace Policy (locate)         O       O       Image: Contact Us       Image: Contact Us         O       O       Image: Contact Us       Image: Contact Us         O       Image: Contact Us       Image: Contact Us       Image: Contact Us         O       Image: Contact Us       Image: Contact Us       Image: Contact Us         Image: Contact Us       Image: Contact Us       Image: Contact Us       Image: Contact Us         Image: Contact Us       Image: Contact Us       Image: Contact Us       Image: Contact Us         Image: Contact Us       Image: Contact Us       Image: Contact Us       Image: Contact Us       Image: Contact Us         Image: Contact Us       Image: Contact Us       Image: Contact Us       Image: Contact Us       Image: Contact Us         Image: Contact Us       Image: Contact Us       Image: Contact Us       Image: Contact Us       Image: Contact Us       Image: Contact Us         Image: Contact Us       Image: Contact Us       Image: Contact Us       Image: Cont                                                                                                    | Add Program                                                                                                    | x   +<br>ported From IE 🔇 We<br>Submit Application                                                                                                    | Ncome to Access S                                                                                           | 60°F Sunny   | <ul> <li>A See de</li> <li>A See de</li> <li>A See de&lt;</li></ul>                                                                                                    | ) 11:28.<br>11/10/7<br>-<br>Q ☆<br>» III<br>set Ever ↓                                                                                                    | AM<br>2022              |
| Common App for transfer   Pay: ×<br>Common App for transfer   Pay: ×<br>Common App for t                                                                                                    | Addr 11.2019 Trems of Use License Agreement                                                                                                    | x +<br>ported From IE 📀 We<br>Submit Application                                                                                                    | excome to Access                                                                                            | 60°F Sunny   | A See Q Or O Or O Or O P ≥ Set Status                                                                                                    | ) 11:28<br>) 11/10/2<br>⊂<br>Q ☆<br>» III<br>Est Ever ~                                                                                                    | AM<br>2022<br>Beac      |
| Represents the Center Constact the Privace Pailor (particular<br>Common App for transfer   Pay: ×<br>→ C<br>Towson Resources<br>Towson Resources<br>My Application                                                                                                    | Adv 31.2019 Temarführ Litense Agreement<br>Senior Secondary Leaving Exami: X S what is senior secondary leaving<br>promonapp.org/applicant-ux/#/payments<br>poard Tu CCLT P Cook Library N Inside TechHelp Inn<br>Add Program<br>Add Program<br>Ungestulations on your application submission!<br>We set a neept of your submission to interwing forwarded                                                                                                    | × +<br>ported From IE 📀 We<br>Submit Applicatio                                                                                                    | ekcome to Access ③                                                                                          | 60°F Sunny   | A File do       •     •       •     •       •     •       •     •       •     •       •     •       •     •       •     •       •     •       •     •       •     •       •     •       •     •       •     •       •     •       •     •       •     •       •     •       •     •       •     •       •     •       •     •       •     •       •     •       •     •       •     •       •     •       •     •       •     •       •     •       •     •       •     •       •     •       •     •       •     •       •     •       •     •       •     •       •     •       •     •       •     •       •     •       •     •       •     •       •     •                                                                                                    | )) 11:28.<br>)) 11/10/2<br>⊂                                                                                                    | AM<br>2022              |
| Represents the Center ConstatUs Privacy Policy (polate                                                                                                    | Addy 31, 2019, Tems of Use License Agreement<br>Senior Secondary Leaving Exami: X G what is senior secondary leaving<br>sommonapp.org/applicant-ux/#/payments<br>board Tu CCLT P Cook Library P Inside TechHelp Inside<br>Add Program<br>Congratulations on your application submission!<br>We set a receipt of your submission to instanungitowson edu<br>Payment bate: 11/10/2022                                                                                                    | x +<br>ported From IE 📀 We<br>Submit Applicatio                                                                                                    | elcome to Access S                                                                                          | 60°F Sunny   | <ul> <li>A Sector of the sector of the secto</li></ul>                                                                                                    | )) 11:28.<br>)) 11/10/2<br>⊂<br>Q ☆<br>≫ [ ]]<br>est Ever ~<br>a to supproved.                                                                                                    | AM<br>2022              |
| Requirements here Center Contactus Philacy Policy (polate)         Image: Common App for transfer   Payr:         Image: Common App for transfer   Payr:         Image: Common App for tr                                                                                                    | Add 21 2010 Tems of Use License Agreement<br>Senior Secondary Leaving Exami: X G what is senior secondary leaving<br>sommonapp.org/applicant-ux/#/payments<br>board Tu CCLT P Cook Library O Inside TechHelp I Im<br>Add Program<br>Add Program<br>Congratulations on your application submission!<br>We sent a receipt of your submission to metanungitowson.edu<br>Payment Date: 11/10/2022<br>Order #: XWUG7IL2GSDM                                                                                                    | x +<br>ported From IE 📀 We<br>Submit Applicatio                                                                                                    | elcome to Access                                                                                            | 60°F Sunny   | <ul> <li>A See Q</li> <li>O T</li> <li>O T<!--</td--><td>)) 11:28<br/>11/10/2<br/>-<br/>Q ☆<br/>&gt;&gt; [ ]]<br/>st Ever ↓<br/>60 NHOTTHAG</td><td>AM<br/>2022</td></li></ul> | )) 11:28<br>11/10/2<br>-<br>Q ☆<br>>> [ ]]<br>st Ever ↓<br>60 NHOTTHAG                                                                                                    | AM<br>2022              |
| Requirements       Here Contractions       Philasey Reduct Justite         Image: Common App for transfer   Payre       Image: Common App for transfer   Payre       Image: Common App for transfer   Payre         Image: Common App for transfer   Payre       Image: Common App for transfer   Payre       Image: Common App for transfer   Payre         Image: Common App for transfer   Payre       Image: Common App for transfer   Payre       Image: Common App for transfer   Payre         Image: Common App for transfer   Payre       Image: Common App for transfer   Payre       Image: Common App for transfer   Payre         Image: Common App for transfer   Payre       Image: Common App for transfer   Payre       Image: Common App for transfer   Payre       Image: Common App for transfer   Payre         Image: Common App for transfer   Payre       Image: Common App for transfer   Payre       Image: Common App for transfer   Payre       Image: Common App for transfer   Payre         Image: Common App for transfer   Payre       Image: Common App for transfer   Payre       Image: Common App for transfer   Payre       Image: Common App for transfer   Payre         Image: Common App for transfer   Payre       Image: Common App for transfer   Payre       Image: Common App for transfer   Payre         Image: Common App for transfer   Payre       Image: Common App for transfer   Payre       Image: Common App for transfer   Payre         Image: Common App for transfer   Payre       Image: Common App for transfer   Payre       <                                                                                                    | Add Program          Add Program         Add Program         Add Program         Congratulations on your application submission!         West as a constrained on the manual program         Congratulations on your application submission!         West as a constrained on the manual program         Congratulations on your application submission!         West as a constrained on the manual program         Congratulations on your application submission!         West as a constrained on the manual program         Order #: XWUG7IL20SDM         Program Submissions                                                                                                    | ×   +<br>ported From IE 🔇 We<br>Submit Applicatio                                                                                                    | skome to Access                                                                                             | 60°F Sunny   | A Status                                                                                                    | )) 11:28<br>)) 11/10/2<br>⊂<br>Q ☆<br>>> []]<br>st Ever ~<br>s © 11277+44.                                                                                                    | AM<br>2022              |
| Repervents here Center Constact the Privace Party lipitate<br>Common App for transfer   Pay:: X<br>Common App for transfer   Pay:: X<br>Common                                                                                                    | Add 31.2019 Tensofiles LisensAgement<br>Senior Secondary Leaving Exami: X S what is senior secondary leaving<br>semmonapp.org/applicant-ux/#/payments<br>board To CCLT P Cook Library N Inside TechHelp I Inside<br>Add Program<br>Add Program<br>Congratulations on your application submission!<br>We set a incept of your submission to transmity towoon edu<br>Payment Date: 11/10/2022<br>Order # XWU/07L/20250M<br>Program Submissions                                                                                                    | X +<br>ported From IE 📀 We<br>Submit Applicatio                                                                                                    | Norme to Access                                                                                             | 60°F Sunny   | <ul> <li>A Status</li> </ul>                                                                                                    | ) 11:28<br>) 11/10/2<br>-<br>○<br>≫ EEEeer ~<br>sit Ever ~                                                                                                    | AM<br>2022              |
| Hearenets Hear Cented Us Privacy Pairs (Jackie<br>Common App for transfer   Pay: ×<br>→ C A apply.transfer.co<br>apps Towson Resources B Blackt<br>My Application                                                                                                    | Add Program  Add Program  Add P                                                                                                    | X +                                                                                                    | elcome to Access ③                                                                                          | 60°F Sunny   | <ul> <li>A Second second secon</li></ul>                                                                                                    | )) 11:28<br>11:28<br>11:20<br>11:20<br>11 | AM<br>2022              |
| Importantic Heg Certer Contact/Us Privacy Paicy Lipstee         Importantic Contact (S Privacy Paicy Lipstee         Importantic Contact (S Priva                                                                                                    | Add Program  Add Program  Add P                                                                                                    | X +<br>ported From IE 📀 We<br>Submit Applicatio                                                                                                    | elcome to Access 📀                                                                                          | 60°F Sunny   | 2 P                                                                                                    | )) 11:28 1<br>11:21 1:21 1:21 1:21 1:21 1:21 1:21 1                                                                                                    | AM<br>2022<br>Read      |
| Importanticity Here Contact Us Privacy Paicy Lipstee         Importanticity         Importanticity         Importantity         Importanticity <td>Add Program  Add Program  Add P</td> <td>X +</td> <td>elcome to Access 📀</td> <td>60°F Sunny</td> <td><ul> <li>A Status</li> </ul></td> <td>)) 11:28 1<br/>11:21 1<br/>11:10/07<br/>Q ★<br/>#<br/>#<br/>#<br/>#<br/>#<br/>#<br/>#<br/>#<br/>#<br/>#<br/>#<br/>#<br/>#<br/>#<br/>#<br/>#<br/>#<br/>#<br/>#</td> <td>AM<br/>2022</td>                                                                                                    | Add Program  Add Program  Add P                                                                                                    | X +                                                                                                    | elcome to Access 📀                                                                                          | 60°F Sunny   | <ul> <li>A Status</li> </ul>                                                                                                    | )) 11:28 1<br>11:21 1<br>11:10/07<br>Q ★<br>#<br>#<br>#<br>#<br>#<br>#<br>#<br>#<br>#<br>#<br>#<br>#<br>#<br>#<br>#<br>#<br>#<br>#<br>#                                                                                                    | AM<br>2022              |
| Importantic trip Certer Constact the Privacy Paice Lipstete         Importantic trip         Importantic trip                                                                                                    | Add 21.2007 Terms of Use License Agreement<br>Constraints and the License Agreement<br>Senior Secondary Leaving Examine X<br>Common app.org/applicant-ux/#/payments<br>board To CCLT Program Cook Library Program<br>Add Program<br>Add Program<br>Congratulations on your application submission!<br>We serie accept of your submission to interaconglitowaon edu<br>Payment Data 11/10/2022<br>Order #: XWUG7IL2GSDM<br>Fedagaan<br>Fed 2023<br>Destine 04/01/23<br>1 2022 (2000)                                                                                                    | X   +<br>ported From IE 🔇 We<br>Submit Application                                                                                                    | excome to Access ③                                                                                          | 60°F Sunny   | <ul> <li>A Status</li> </ul>                                                                                                    | ) 11:28<br>11/10/2<br>                                                                                                    | AM<br>2022              |
| Importantic tree Contact (Is Privacy Paice Lipstee         Importantic tree Contact (Is Privacy Paice Lipstee         Importantic tree Contact (Is Privacy Paice Lipstee)         Importantic tree Contact (Is Privacy Paice Lipstee)         Importantic tree Contact (Is Privacy Paice Lipstee)         Importantic tree Contact (Is Privacy Paice Lipstee)         Importantic tree Contact (Is Privacy Paice Lipstee)         Importantic tree Contact (Is Privacy Paice Lipstee)         Importantic tree Contact (Is Paice Lipstee)         Importe Contact (Is Paice Lipstee)                                                                                                    | Add Program  Add Program  Add Program  Add Program  Add Program  Add Program  Add Program  Add Program  Add Program  Add Program  Add Program  Congratulations on your application submission!  We set a securit of your submission to interaconglitowator.edu  Program Submissions  Fie 2023  Coeff #: XVUG7122350M  Fie 2023  Coeff #: 20107112350M  Fie 2023  Coeff #: 201071123  Fie 2023  Coeff #: 201071123  Fie 202  Coeff #: 201071123  Fie 202  Coeff #: 20107112  Fie 202  Coeff #: 20107112  Fie 202  Coeff #: 20107112  Fie 202  Coeff #: 20107112  Fie 202  Fie 202  Fie 202  Fie 202  Fie 202  Fie 202  Fie 202  Fie 202  Fie 202  Fie 202  Fie 202  Fie 202  Fie 202  Fie 202  Fie 202  Fie 202  Fie 202  Fie 202  Fie 202  Fie 202  Fie 202  Fie 202  Fie 202  Fie 202  Fie 202  Fie 202  Fie 202  Fie 202  Fie 202  Fie 202  Fie 202  Fi                                                                                                    | X +                                                                                                    | elcome to Access                                                                                            | 60°F Sunny   | 2 P                                                                                                    | ) 11:28<br>11/10/2<br>                                                                                                    | AM<br>2022<br>Reac      |
| Image: A legicitie Constant UN Privacy Participation         Image: Constant UN Privacy Participation         Image: Constant UN Privacy Participation </td <td>Add Program  Add Program  Add P</td> <td>×     +       ported From IE     S With       Submit Application       Submit Application</td> <td>elcome to Access (©)</td> <td>60°F Sunny</td> <td>A Control of the characteristic of the characteristic of the chara</td> <td>) 11:28<br/>11/10/2<br/></td> <td>AM<br/>2022<br/>Reac</td> | Add Program  Add Program  Add P                                                                                                    | ×     +       ported From IE     S With       Submit Application       Submit Application                                                                                                    | elcome to Access (©)                                                                                        | 60°F Sunny   | A Control of the characteristic of the characteristic of the chara                                                                                                    | ) 11:28<br>11/10/2<br>                                                                                                    | AM<br>2022<br>Reac      |
| Represents here Center Contactus Privacy Policy (polation<br>Common App for transfer   Pay:: X<br>→ C A A apply.transfer.com<br>pro Towson Resources B Backton<br>My Application                                                                                                    | Add Program Congratulations on your application submission!  Add Program  Add Program  Add Program  Add Program  Congratulations on your application submission!  Reserve to restrict the training flowson due  Program Submissions  Program Submissions  Program Sub                                                                                                    | Subtotal                                                                                                    | elcome to Access (©<br>Dr ()<br>(My Application<br>\$45.00<br>-\$45.00                                      | 60°F Sunny   | A Con a con a con                                                                                                    | ) 11:28<br>11/10/2<br>                                                                                                    | AM<br>2022              |
| Represents here Center Contactils Philosy Relation         Image: Common App for transfer   Pay:         Image: Common App for transfer   Pay:      <                                                                                                    | Add Program Congratulations on your application submission Congratulations on your application submission Congratulations on your application submission Add Program Congratulations on your application submission Research of the tained of the tained of th                                                                                                    | Subtotal Free Makers (1) Free Wakers Total                                                                                                    | Access (*)                                                                                                  | 60°F Sunny   | A Con Con Con Con Con Con Con Con Con Con                                                                                                    | ) 11:28<br>11/10/2<br>                                                                                                    | AM<br>2022              |
| Importantic large Center Constact la Privace Prior (larget)         Importantic larget         Importantic larget         Importanti         Importantic larget </td <td>Add Program  Add Program  Add P</td> <td>x +  borted From IE ③ Wa  Submit Application  Submit Application  Fee Waives (1) Fee Waives Total  Fee Total</td> <td>elcome to Access (©<br/>an ()<br/>(My Application<br/>()<br/>()<br/>()<br/>()<br/>()<br/>()<br/>()<br/>()<br/>()<br/>()</td> <td>60°F Sunny</td> <td>A Status</td> <td>) 11:28<br/>11/10/2<br/></td> <td>AM<br/>2022</td>                                                                                                    | Add Program  Add Program  Add P                                                                                                    | x +  borted From IE ③ Wa  Submit Application  Submit Application  Fee Waives (1) Fee Waives Total  Fee Total                                                                                                    | elcome to Access (©<br>an ()<br>(My Application<br>()<br>()<br>()<br>()<br>()<br>()<br>()<br>()<br>()<br>() | 60°F Sunny   | A Status                                                                                                    | ) 11:28<br>11/10/2<br>                                                                                                    | AM<br>2022              |
| Represente here Contact (I)       Privacy Paicy (speake         Image: Contact (I)       Privacy Paicy (speake         Image: Contact (I)       Privacy (speake         Image: Contact (I)       Privacy (speake         Image: Contact (I)       Privacy (speake         Image: Contact (I)       Privacy (speake         Image: Contact (I)       Privacy (speake                                                                                                    | Add Program<br>Add Program<br>Ad | ×     +       ported From IE     Image: The second second | Access<br>Access                                                                                            | 60°F Sunny   | <ul> <li>A Status</li> <li>A Status</li> </ul>                                                                                                    | ) 11:28<br>11/10/2<br>⊂<br>⊂<br>≈ 11/10/2<br>≈ 10 × 10 × 10 × 10 × 10 × 10 × 10 × 10                                                                                                    | AM<br>2022              |

31. Once you have successfully submitted your application, Click "Sign Out" in the upper right-hand corner.